## 附件上傳

1. 點選[新增網頁]

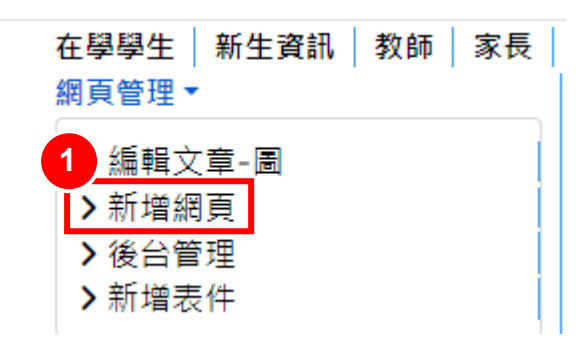

2. 點選下方[Add attachment]

| 15A *                          |                                                          |                |             |                |               |                 |        |      |            |
|--------------------------------|----------------------------------------------------------|----------------|-------------|----------------|---------------|-----------------|--------|------|------------|
|                                |                                                          |                |             |                |               |                 |        |      |            |
|                                |                                                          |                |             |                |               |                 |        |      |            |
|                                |                                                          |                |             |                |               |                 |        |      |            |
| 10%。白佛日期主成<br> 名黎田作地北(181)的一部4 | ۶,                                                       |                |             |                |               |                 |        |      |            |
| 111/8/11/P302E(01/0/11) HP7.   | 2                                                        |                |             |                |               |                 |        |      |            |
|                                |                                                          |                |             |                |               |                 | Editor | Code | Preview    |
| ВСВИ                           | u <u>s</u> ≣                                             |                | Format      | t v Styles     | • 🧷 •         | ø               |        |      |            |
| Font family                    |                                                          |                |             |                | : A           |                 |        |      |            |
| Font family Font size          | e <b>*</b> <u>*</u>                                      | ' <u>~</u> ' ~ |             |                | - A2 A        | ₩ ¥. 3∀ A 75    |        |      |            |
| . T T, ' (a) (20, 1            |                                                          |                |             |                |               |                 |        |      |            |
|                                |                                                          |                |             |                | A 🔮 🗖         |                 |        |      |            |
| 1 B E &                        | ■ <b>▼ ■ ▼</b>                                           |                |             |                | Α. 🚍 🗖        |                 |        |      |            |
| <mark>⊞</mark> 16₽∳            | T T T                                                    |                |             |                | A 🖀 🗆         |                 |        |      |            |
| 1 6 9 4 4                      | T T T                                                    |                | : e b       |                | Α. 🖀 🗖        |                 |        |      |            |
| 8 1 2 4 4                      | i v i v                                                  |                |             |                | A 🖀 🗆         | 3               |        |      |            |
|                                | i v i v i                                                |                | ; e (b)     |                | A 🖀 🗆         |                 |        |      |            |
| 1 6 9 4 9                      | ▼                                                        |                | i e b       |                | 4 🖀 🗖         |                 |        |      |            |
| 1 6 0 4                        |                                                          |                |             |                | A.            |                 |        |      |            |
|                                |                                                          | Pow            | ered by JCE | Core. Get more | features with | JCE Pro         |        |      |            |
| ith:                           |                                                          | Pow            | ered by JCE | Core. Get more | features with | JCE Pro         |        | v    | Vords: 0 🦽 |
| ith:                           |                                                          | Pow            | ered by JCE | Core. Get more | features with | JCE Pro         |        | V    | Vords: 0 🦽 |
| ith:                           | ↓ Q 1                                                    | Pow<br>Pow     | ered by JCE | Core. Get more | features with | JCE Pro<br>load |        | V    | Vords: 0 🦽 |
| ith:                           | <ul> <li>· · · · · · · · · · · · · · · · · · ·</li></ul> | Pow<br>Pow     | ered by JCE | Core. Get more | features with | JCE Pro<br>load |        | v    | Vords: 0 🔏 |
| ith:                           | · · · · · · · · · · · · · · · · · · ·                    | Pow<br>Pow     | ered by JCE | Core. Get more | features with | JCE Pro<br>load |        | V    | Vords: 0 🔏 |

- 3. 點選[選擇檔案],選擇欲上傳檔案,僅支援 pdf、png、jpg、bmp 等類型
- 4. 點選[Upload]

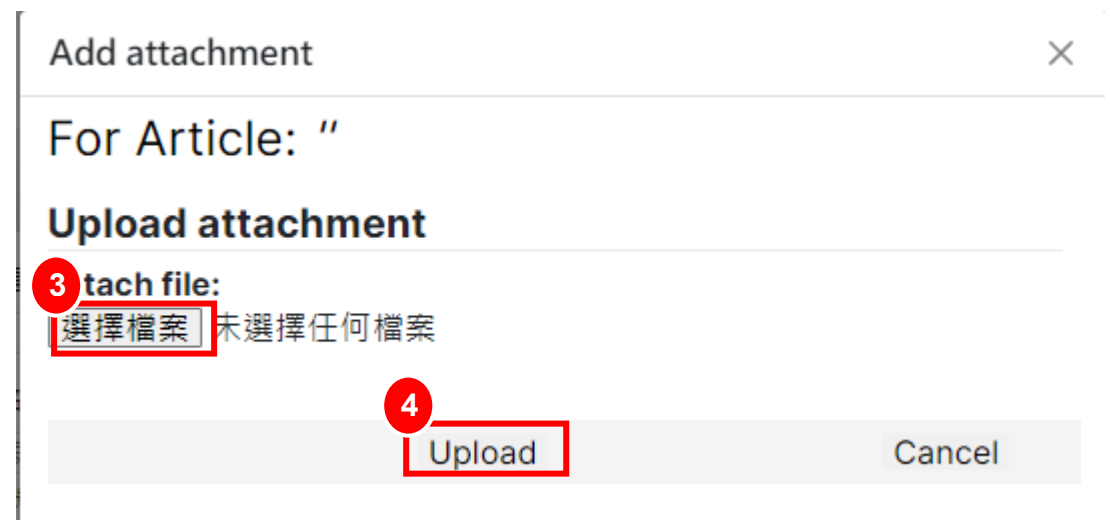

- 5. 顯示已上傳附件
- 6. 删除附件

| 標題 *                                                                                                    |                                 |                     |
|----------------------------------------------------------------------------------------------------|---------------------------------|---------------------|
| 別名<br>根據名稱自動生成<br>別名將用作地址(URL)的一部分。                                                                                                    |                                 | Editor Code Preview |
| Font family     Font family     Font size     In     In <th>Format V Styles</th> <th></th> | Format V Styles                 |                     |
| Powered by JCE                                                                                                    | Core. Get more features with JC | E Pro               |
| <sup>9</sup> ath:<br>5                                                                                                    | 6                               | Words: 0 🦼          |
| 四表件管理.pdf [ <sup>1</sup> 89 kB] 2024-07-18 09:44                                                                                                    | *                               |                     |
| N Add attachment + 文章 0+                                                                                                    | Module 🗄 Articles Anywher       | e + Download        |

## 7. 點選[Delete]即刪除

Delete this file (表件管理.pdf)

Warning! Really delete attachment? 7 表件管理.pdf) Delete Cancel